# Android Screen sharing

- Example of Android application to publish device screen
- Work with example code

## Example of Android application to publish device screen

The example shows how to share device screen. Device microphone or (in Android 10 or above) system audio may also be captured.

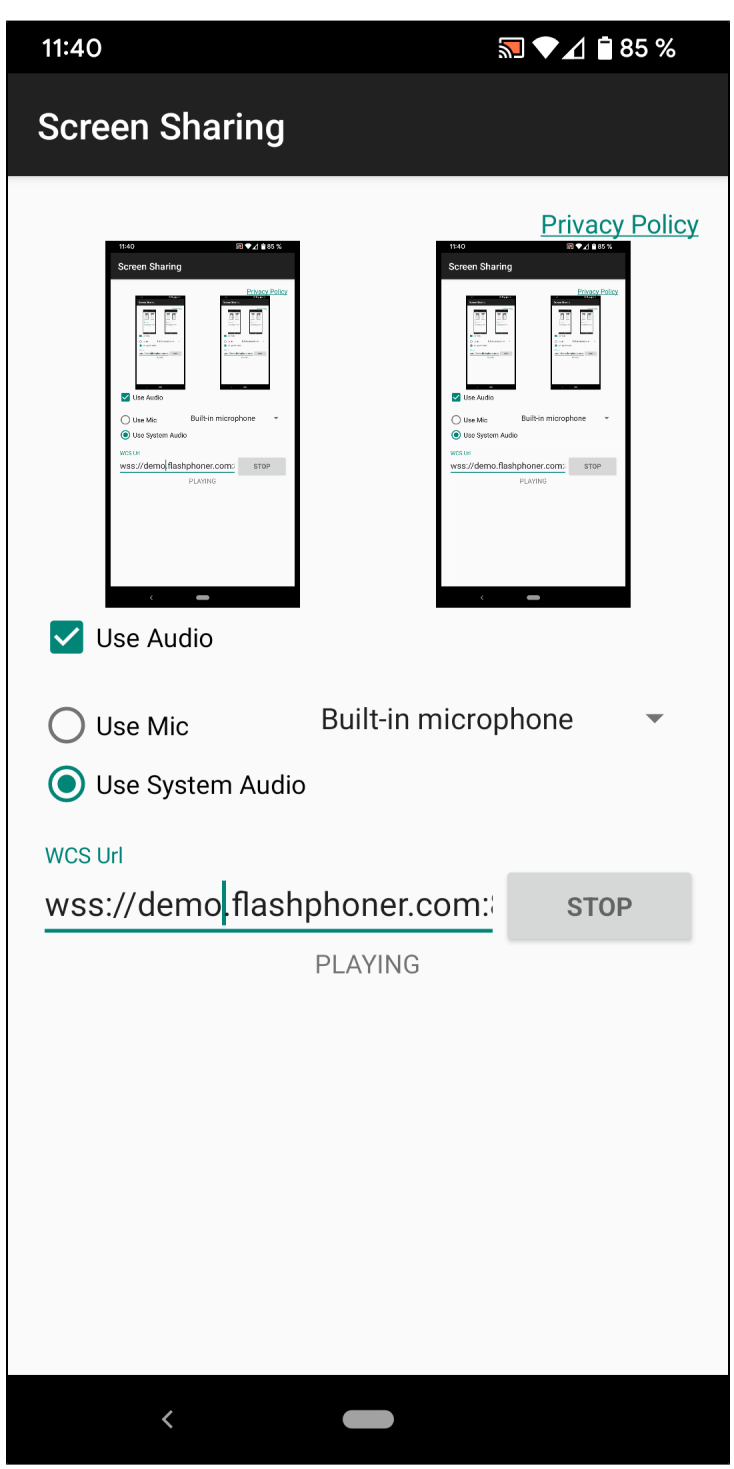

Work with example code

To analyze the code let's take the class ScreenSharingActivity.javaof the screen-sharing example, which can be downloaded with build 1.1.0.64.

1. Initialization of the API.

Flashphoner.init() code

Context object is passed to method init() for initialization.

Flashphoner.init(this);

#### 2. Display or hide a system sound capture button depending on Android version

## code

```
if (Build.VERSION.SDK_INT >= Build.VERSION_CODES.Q) {
    mAudioRadioGroup.setVisibility(View.VISIBLE);
} else {
    mAudioRadioGroup.setVisibility(View.GONE);
}
```

#### 3. Request the permission to capture audio

code

#### 4. Choose the microphone

code

```
mMicSpinner = (Spinner) findViewById(R.id.spinner_mic);
ArrayAdapter<MediaDevice> arrayAdapter = new ArrayAdapter<MediaDevice>(this, android.R.layout.
simple_spinner_item, Flashphoner.getMediaDevices().getAudioList());
arrayAdapter.setDropDownViewResource(android.R.layout.simple_spinner_dropdown_item);
mMicSpinner.setAdapter(arrayAdapter);
```

#### 5. Session creation

Flashphoner.createSession() code

SessionOptions is passed to the method with the following parameters

- WCS server URL
- SurfaceViewRenderer localRenderer to display local video
- SurfaceViewRenderer remoteRenderer to display video published

```
SessionOptions sessionOptions = new SessionOptions(url);
sessionOptions.setLocalRenderer(localRender);
sessionOptions.setRemoteRenderer(remoteRender);
/**
 * Session for connection to WCS server is created with method createSession().
 */
session = Flashphoner.createSession(sessionOptions);
```

## 6. Connection to the server

Session.connect() code

```
session.connect(new Connection());
```

### 7. Receiving the event confirming successful connection.

#### session.onConnected() code

```
@Override
public void onConnected(final Connection connection) {
    runOnUiThread(() -> {
        mStartButton.setText(R.string.action_stop);
        mStartButton.setTag(R.string.action_stop);
        mStatusView.setText(connection.getStatus());
    });
    ...
}
```

## 8. Video stream creation

## session.createStream() code

```
StreamOptions streamOptions = new StreamOptions(streamName);
VideoConstraints videoConstraints = new VideoConstraints();
DisplayMetrics metrics = getResources().getDisplayMetrics();
videoConstraints.setResolution(metrics.widthPixels, metrics.heightPixels);
videoConstraints.setVideoFps(metrics.densityDpi);
streamOptions.getConstraints().setVideoConstraints(videoConstraints);
streamOptions.getConstraints().updateAudio(mUseAudioCheckBox.isChecked());
/**
 * Stream is created with method Session.createStream().
 */
publishStream = session.createStream(streamOptions);
...
startScreenCapture();
```

### 9. Prepare to capture device screen

code

```
private void startScreenCapture() {
    mMediaProjectionManager = (MediaProjectionManager) getSystemService(
        Context.MEDIA_PROJECTION_SERVICE);
    Intent permissionIntent = mMediaProjectionManager.createScreenCaptureIntent();
    startActivityForResult(permissionIntent, REQUEST_CODE_CAPTURE_PERM);
}
```

## 10. Start foreground service

context.startForegroundService() code

```
protected void onActivityResult(int requestCode, int resultCode, @Nullable Intent data) {
    super.onActivityResult(requestCode, resultCode, data);
    if (REQUEST_CODE_CAPTURE_PERM == requestCode && resultCode == RESULT_OK) {
        this.mediaProjectionData = data;
        Context context = getApplicationContext();
        this.serviceIntent = new Intent(context, ScreenSharingService.class);
        context.startForegroundService(serviceIntent);
    } else {
        runOnUiThread(() -> mStartButton.setEnabled(false));
        stop();
        Log.i(TAG, "Permission has been denied by user");
    }
}
```

## 11. Capture device screen and publish a stream

ScreenCapturerAndroid(), Stream.publish() code

```
private final BroadcastReceiver mMessageReceiver = new BroadcastReceiver() {
       @Override
       public void onReceive(Context context, Intent intent) {
            if (intent != null) {
                if (ScreenSharingService.ACTION_START.equals(intent.getAction())) {
                    MediaProjection mediaProjection = null;
                    if (mUseAudioCheckBox.isChecked() && !mUseMicRadioButton.isChecked() && Build.VERSION.
SDK_INT >= Build.VERSION_CODES.Q) {
                        mediaProjection = mediaProjectionManager.getMediaProjection(Activity.RESULT_OK,
mediaProjectionData);
                    }
                    WebRTCMediaProvider.getInstance().setMediaProjection(mediaProjection);
                    videoCapturer = new ScreenCapturerAndroid(mediaProjection, mediaProjectionData, new
MediaProjection.Callback() {
                        @Override
                        public void onStop() {
                            super.onStop();
                            handler.post(ScreenSharingActivity.this::stop);
                    });
                    WebRTCMediaProvider.getInstance().setVideoCapturer(videoCapturer);
                    publishStream.publish();
                } else if (ScreenSharingService.ACTION_STOP.equals(intent.getAction())) {
                    handler.post(ScreenSharingActivity.this::stop);
                }
            }
        }
    };
```

## 12. Receiving the event confirming the successful stream publishing

StreamStatus.PUBLISHING code

On receiving this event preview stream is created with Session.createStream() and Stream.play() is invoked to play it.

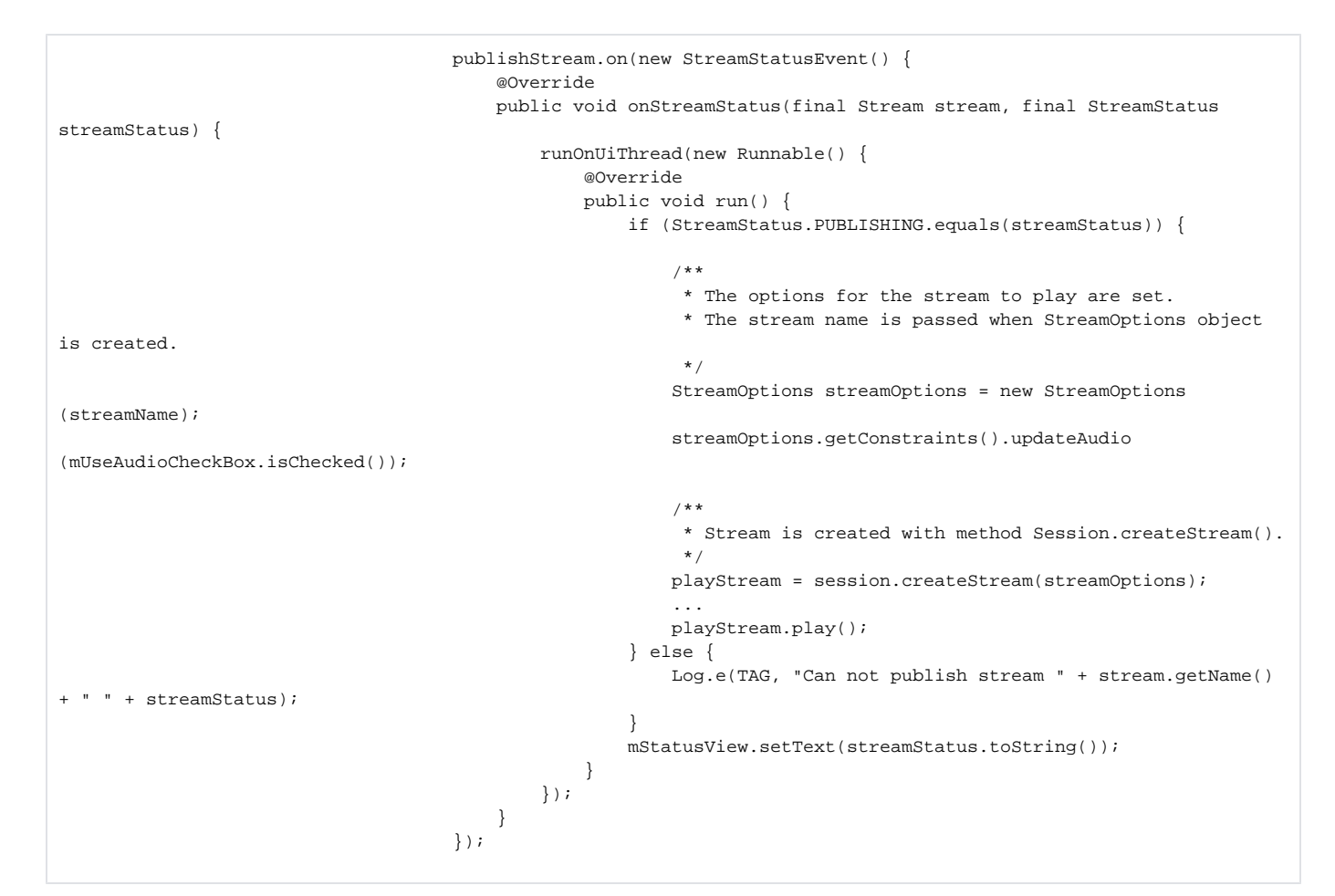

```
13. Session disconnection.
```

Session.disconnect() code

```
private synchronized void stop() {
    if (session != null) {
        session.disconnect();
        session = null;
    }
    WebRTCMediaProvider.getInstance().releaseLocalMediaAccess();
    if (serviceIntent != null) {
        stopService(serviceIntent);
        this.serviceIntent = null;
    }
    ...
}
```

## 14. Foreground service creation

Service.onCreate(), startForeground() code

```
@Override
   public void onCreate() {
       super.onCreate();
       NotificationChannel chan = new NotificationChannel(CHANNEL_ID, CHANNEL_NAME, NotificationManager.
IMPORTANCE_NONE);
       chan.setImportance(NotificationManager.IMPORTANCE_MIN);
       NotificationManager manager =
                (NotificationManager) getSystemService(Context.NOTIFICATION_SERVICE);
       chan.setLockscreenVisibility(Notification.VISIBILITY_PRIVATE);
       manager.createNotificationChannel(chan);
       final int notificationId = (int) System.currentTimeMillis();
       Notification.Builder notificationBuilder = new Notification.Builder(this, CHANNEL_ID);
       Notification notification =
               notificationBuilder
                        .setSmallIcon(R.drawable.service_icon)
                        .setOngoing(true)
                       .setShowWhen(true)
                        .setContentTitle("ScreenSharingService is running in the foreground")
                        .setCategory(Notification.CATEGORY_SERVICE)
                        .addAction(createStopAction())
                        .build();
       if (Build.VERSION.SDK_INT >= Build.VERSION_CODES.Q) {
           startForeground(notificationId, notification, ServiceInfo.FOREGROUND_SERVICE_TYPE_MEDIA_PROJECTION);
       } else {
           startForeground(notificationId, notification);
       }
   }
```

## 15. Stopping foreground service

#### Service.onDestroy(), stopForeground() code

```
@Override
public void onDestroy() {
    stopForeground(true);
    super.onDestroy();
}
```